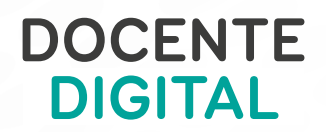

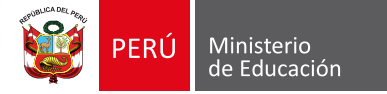

# INSTALACIÓN DEL SISTEMA EN LAPTOP XO SECUNDARIA

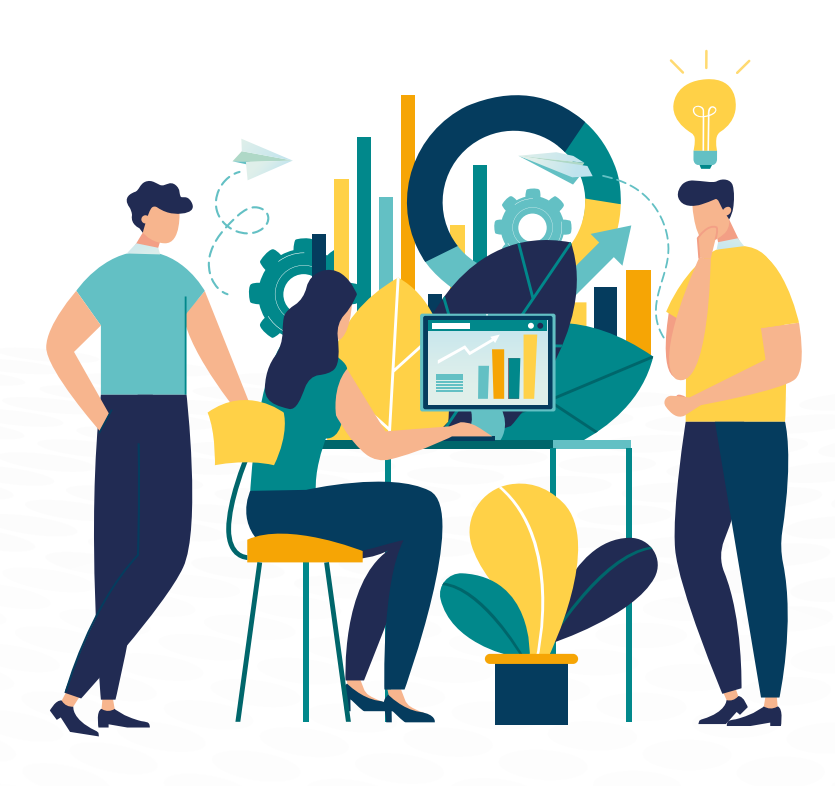

## INSTALACIÓN DEL SISTEMA EN LAPTOP XO SECUNDARIA

### **DESCARGA DE INSTALADOR**

Para realizar la descarga de los instaladores de la Laptop Educativa XO modelo 1.5 (secundaria) realice los siguientes pasos:

#### Determinar la dirección donde alojar la versión de la imagen de la XO

Paso 01.- Ingrese desde un navegador web al enlace.

Se cargará una pantalla en la cual debe buscar la carpeta XO-OLPC. Haga clic sobre ella. Paso 02: Encontrará los tres archivos de la imagen XO-1.5 para secundaria que deberá descargar.

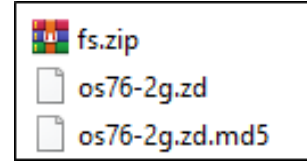

Paso 3: Haga clic en el archivo fs.zip. Seleccione una ubicación y luego haga clic en Guardar.

#### PREPARAR EL USB CON LA IMAGEN DE INSTALACIÓN

Una vez descargados los archivos de la imagen cópielos a la raíz de su memoria USB.

#### PASOS PARA INSTALAR EL SISTEMA OPERATIVO Y SUS APLICACIONES

Para realizar la reinstalación del sistema operativo, es importante tener cargada la batería y conectar la laptop a la corriente eléctrica mediante el cargador.

Paso 1: Apague la laptop educativa e inserte la memoria USB que contiene los archivos de actualización del sistema operativo.

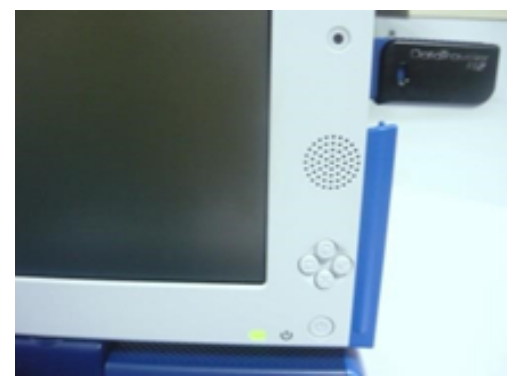

Paso 2: Presione con la yema del dedo los cuatro botones de juego que se encuentran al lado derecho de la pantalla y, sin soltarlos, encienda la laptop educativa, de la pantalla y de la pantalla y de la pantalla y de la pantalla y de la pantalla y de la pantalla y sin soltarlos, encienda la laptop educativa, de la pantalla y de la pantalla y de la pantalla y de la pantalla y de la pantalla y sin soltarlos, encienda la laptop educativa, de la pantalla y de la pantalla y de la pa

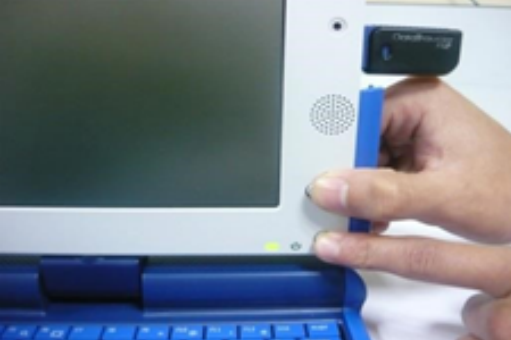

Paso 3: Cuando se encienda el equipo, la pantalla se mostrará blanca con cuatro asteriscos en forma de rombo. Una vez que aparezca esa imagen, suelte los cuatro botones.

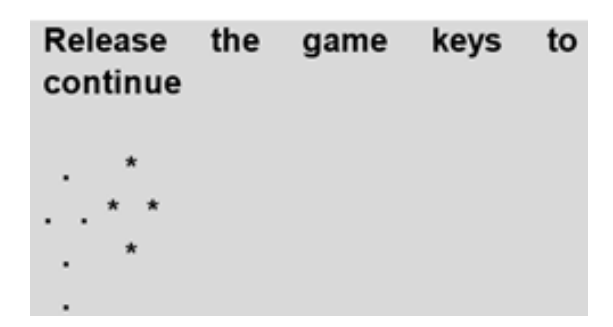

Paso 4: Luego, la pantalla se llenará de pequeños cuadros de color verde de acuerdo al avance del formateo. Al terminar, el equipo se reiniciará automáticamente.

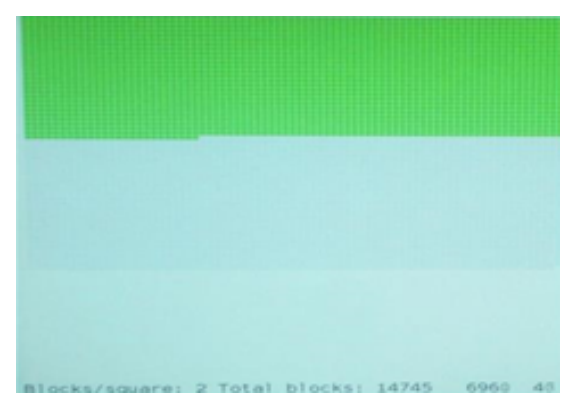

Paso 5: Luego de unos segundos, la imagen que se encuentra en el centro de la pantalla girará en dirección horaria.

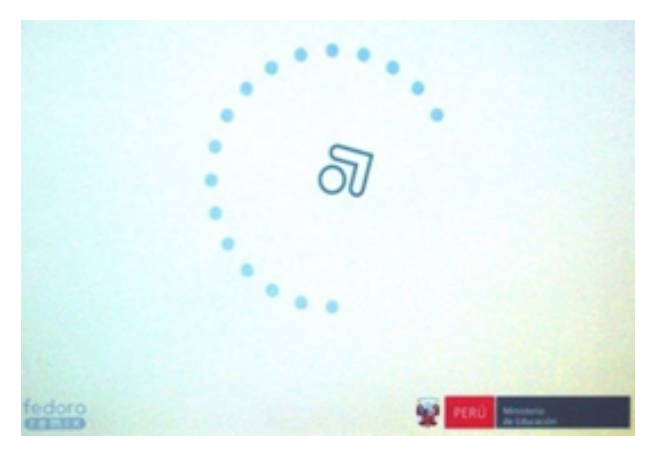

Paso 6: Una vez cargada la imagen, la pantalla inicial debe ser esta.

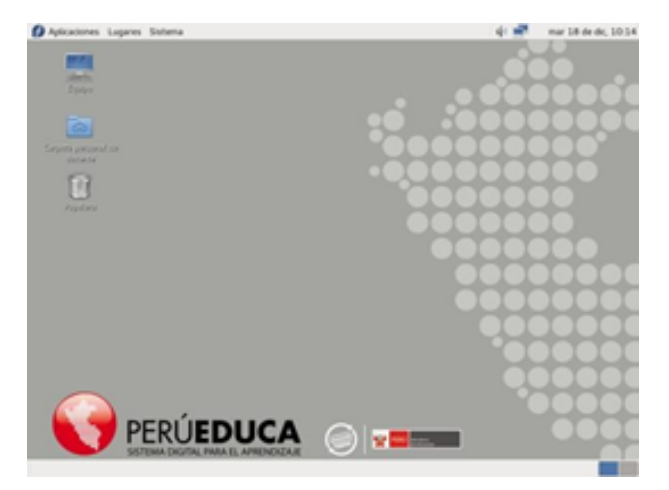

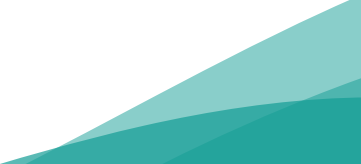